# Visite guidée

# Durée : 30 minutes

Excel est le tableur édité par la société Microsoft <sup>(1)</sup> pour faciliter les représentations de tableaux chiffrées et effectuer des calculs. Les tableurs sont les progiciels les plus vendus en micro-informatique. Ils sont utilisés pour réaliser de nombreux travaux statistiques, comptables, financiers ou administratifs.

Les tableurs les plus connus sont : Excel, Calc et Lotus.

Excel 1 est apparu en 1980, Excel 2021 constitue la 15<sup>e</sup> édition de cette application.

Les dimensions de l'écran ne permettent pas de visualiser l'intégralité de la feuille. 20 lignes et 7 colonnes sont visibles au maximum (on parle de fenêtre). Ce nombre peut varier selon la taille et la résolution de votre écran.

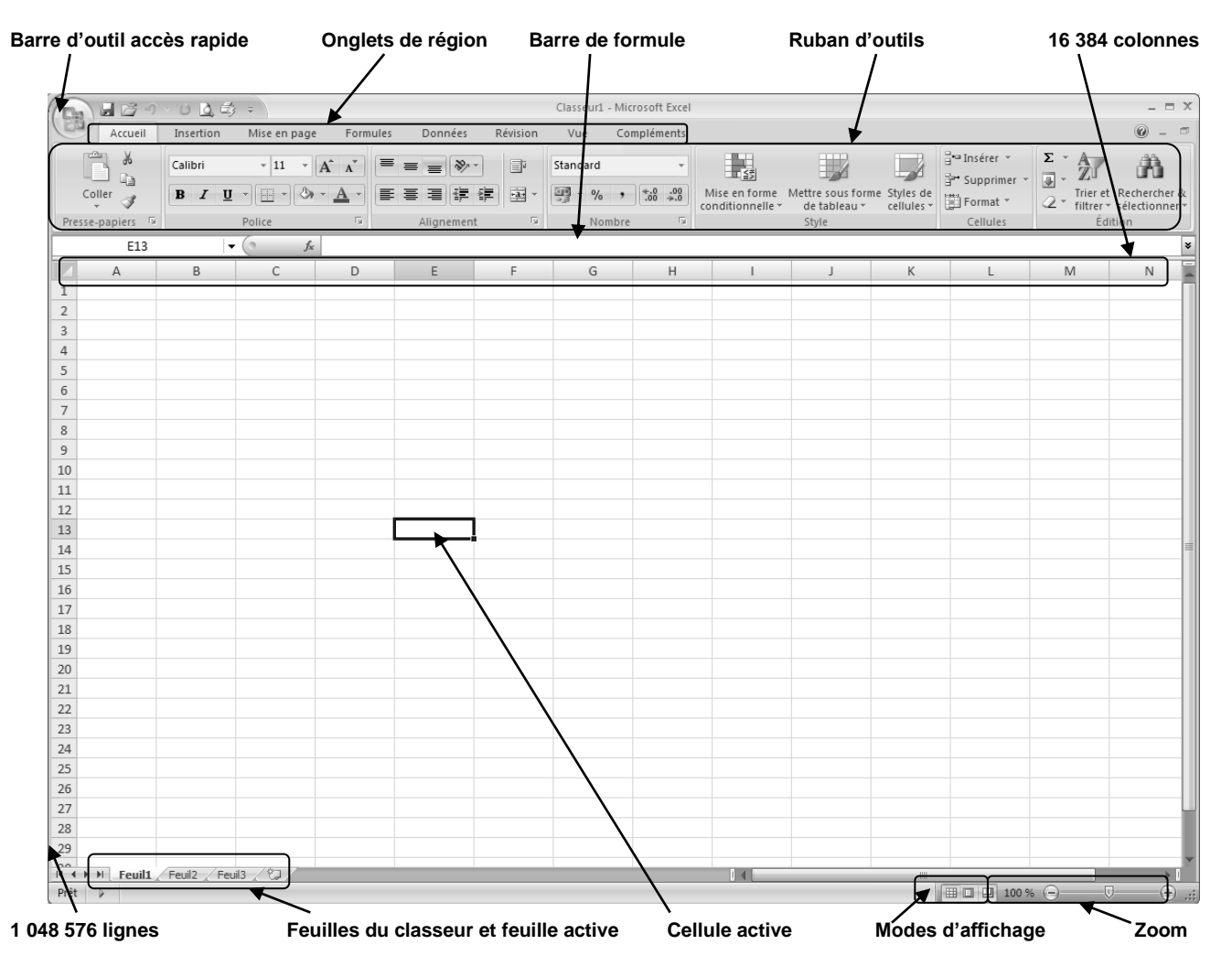

Dans la partie qui suit, nous allons réaliser une visite guidée qui nous permettra de visualiser les principales fonctionnalités d'Excel. Nous commencerons par quelques explications sur l'ergonomie du progiciel puis nous construirons la feuille de calcul suivante :

|   | A               | В           | С             |  |  |  |
|---|-----------------|-------------|---------------|--|--|--|
| 1 | Société Cadrien |             |               |  |  |  |
| 2 | Mois            | CA HT       | <b>CA TTC</b> |  |  |  |
| 3 | janvier         | 27 440,00 € | 32 818,24€    |  |  |  |
| 4 | février         | 33 538,00 € | 40 111,45 €   |  |  |  |
| 5 | mars            | 41 161,00 € | 49 228,56€    |  |  |  |
| 6 | avril           | 32 014,00 € | 38 288,74 €   |  |  |  |
| 7 | mai             | 39 636,00 € | 47 404,66€    |  |  |  |
| 8 | juin            | 42 685,00 € | 51 051,26€    |  |  |  |
| 9 | Total           | 216 474,00€ | 258 902,90€   |  |  |  |

Cette feuille sera sauvegardée sur dans le dossier **Mes documents** de votre ordinateur.

Les personnes qui abordent pour la première fois ce progiciel pourront fort utilement exécuter les opérations décrites ci-dessous. Les personnes plus pressées ou plus intuitives iront directement au dossier 1 page 15. Dans tous les cas, l'utilisateur doit maîtriser les commandes principales de Windows ou de Vista.

<sup>(1)</sup> MICROSOFT a été créé par Bill Gates. Elle est à l'origine :

<sup>-</sup> des programmes system : MS/DOS, Windows, Windows XP, Windows Server et Windows Vista, pour PC ;

<sup>-</sup> des progiciels: Word, Works, Excel, PowerPoint, Access, Publisher, Explorer, FrontPage, Outlook.

C'est le premier éditeur mondial de progiciels ; son directeur est Paul Allen.

# 1. Charger Excel

- -> Cliquer le bouton : Démarrer
- -> Cliquer le menu : Tous les programmes
- -> Cliquer le programme : **Microsoft Excel** => L'écran se présente ainsi :

Une **cellule** peut recevoir : des **données**, des **bordures**, une **trame**, une **formule** de calcul et un **commentaire**.

La **cellule active** est en surbrillance. Elle est activée à l'aide de la souris ou des touches de déplacement.

# \* Déplacer le curseur

|             | 0 43 4             |               |          | Classeur.                              | L - MICROSOTT EX | ei               |           |                |                               |          |
|-------------|--------------------|---------------|----------|----------------------------------------|------------------|------------------|-----------|----------------|-------------------------------|----------|
| Accu        | Insertion          | Mise en page  | Formules | Données                                | Révision         | Vue Co           | omplément | ts             |                               | 0 -      |
| m x         | Calibri -          | 11 - = =      |          | Standard                               | ▼ 📰 Mise er      | n forme conditio | onnelle * | ¦ata Insérer → | Σ·A                           | an.      |
|             | BIU-A              | ^` ∧`   ≡ = = | E 🗐 🗟 -  | ······································ | 👿 Mettre         | sous forme de t  | tableau 🕆 | 🚰 Supprimer 👻  | . Z⊔                          | uru      |
| Coller I    | - 3 - A            | · # 8         | - 18g    | 00. 0.÷<br>0.÷ 00.                     | 🛒 Styles o       | le cellules 🕆    |           | 📋 Format 🕆     | ∠ Trier et Re<br>filtrer ▼ sé | echerche |
| Presse 🕞    | Police             | G Aligi       | nement 🕞 | Nombre                                 | Gi               | Style            |           | Cellules       | Éditio                        | n        |
|             | A1 ·               | • (*) _ fx    |          |                                        |                  |                  |           |                |                               |          |
| A           | В                  | С             | D        | E                                      | F                | G                | Н         | 1              | J                             |          |
| 1           |                    |               |          |                                        |                  |                  |           |                |                               |          |
| 2           |                    |               |          |                                        |                  |                  |           |                |                               |          |
| 3           |                    |               |          |                                        |                  |                  |           |                |                               |          |
| 4           |                    |               |          |                                        |                  |                  |           |                |                               |          |
| 5           |                    |               |          |                                        |                  |                  |           |                |                               |          |
| 6           |                    |               |          |                                        |                  |                  |           |                |                               |          |
| 7           |                    |               |          |                                        |                  |                  |           |                |                               |          |
| 8           |                    |               |          |                                        |                  |                  |           |                |                               |          |
| 9           |                    |               |          |                                        |                  |                  |           |                |                               |          |
| 10          |                    |               |          |                                        |                  |                  |           |                |                               |          |
| 11          |                    |               |          |                                        |                  |                  |           |                |                               |          |
| 12          |                    |               |          |                                        |                  |                  |           |                |                               |          |
| 14          |                    |               |          |                                        |                  |                  |           |                |                               |          |
| 15          |                    |               |          |                                        |                  |                  |           |                |                               |          |
| 16          |                    |               |          |                                        |                  |                  |           |                |                               |          |
| 17          |                    |               |          |                                        |                  |                  |           |                |                               |          |
| 18          |                    |               |          |                                        |                  |                  |           |                |                               |          |
| 19          |                    |               |          |                                        |                  |                  |           |                |                               |          |
| 20          |                    |               |          |                                        |                  |                  |           |                |                               |          |
| 21          |                    |               |          |                                        |                  |                  |           |                |                               |          |
| 22          |                    |               |          |                                        |                  |                  |           |                |                               |          |
| 23          |                    | 10 /00 /      |          |                                        |                  |                  |           |                |                               |          |
| I ◀ Ϸ ϷI Fe | uil1 / Feuil2 / Fe | uil3 / Və     |          |                                        |                  |                  |           |                |                               |          |

Utiliser les touches suivantes : ZRYQ

- [Ctrl] + [<sup>5</sup>] Active directement la cellule A1.
- [Ctrl] + [Fin] Active la dernière cellule de la feuille de calcul
- [‡] Monter d'un écran
- [**‡**] Descend d'un écran

# 2. Choisir une commande

Les fonctionnalités sont mises en œuvre à l'aide de la souris et des outils de la barre Accès rapide, des rubans d'outils ou des fenêtres de paramétrage.

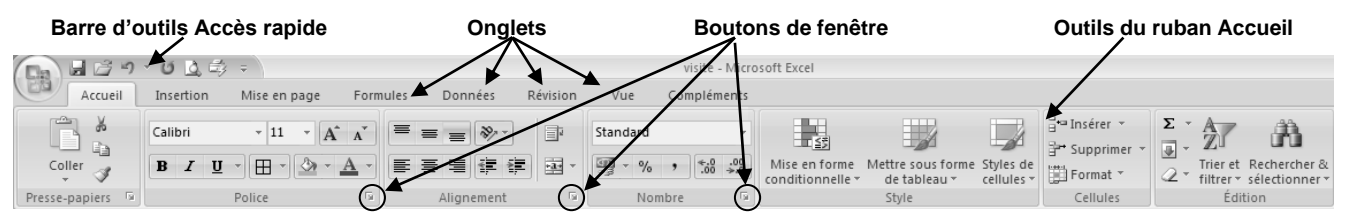

# \* Régions et ruban d'outils

Les rubans regroupent les outils par fonctionnalités. Ils sont activés par un onglet.

-> Activer chaque onglet pour en visualiser les outils sur le ruban

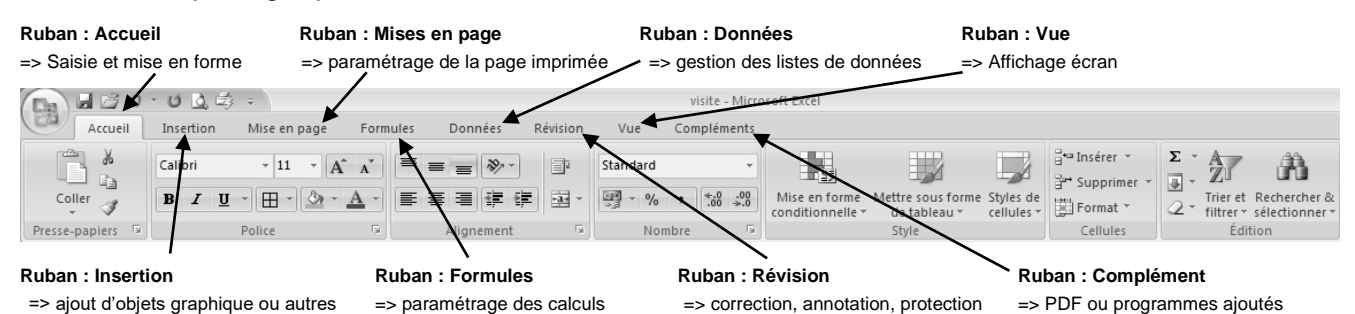

-> Cliquer l'onglet qui correspond à la catégorie d'outils à afficher puis cliquer un outil dans le ruban d'outils

# \* Fenêtre de paramétrage

-> Cliquer le bouton d'ouverture de la fenêtre de paramétrage de la zone Alignement

| Accueil Insertion Mise en page Formules Données Révision Vue<br>Coller<br>Presse-papiers Données Révision Vue<br>Police Données Révision Vue<br>E = # # # # # # # # # # # # # # # # # # | Visite - Micros et Excel<br>For at de cellote<br>Methe Edefenent Police Bordure Rempilssage Protection<br>Algement du text<br>Vertical<br>Person :<br>Vertical<br>Person :<br>Person : | 2 x<br>Orientation<br>T<br>t<br>t<br>T<br>t<br>t<br>T<br>t<br>t<br>t<br>t<br>t<br>t<br>t<br>t<br>t<br>t<br>t<br>t<br>t | ∑ ·<br>∑ ·<br>∑ ·<br>Z ·<br>filtrer et Rechercher &<br>2 ·<br>filtrer v selectionner ·<br>Édition |
|----------------------------------------------------------------------------------------------------|----------------------------------------------------------------------------------------------------|----------------------------------------------------------------------------------------------------|---------------------------------------------------------------------------------------------------|
|                                                                                                    |                                                                                                    | OK Accular                                                                                                    |                                                                                                   |

#### \* Menu et barre d'outils contextuels

- -> Cliquer-droit la cellule A1 (cliquer avec le bouton droit de la souris) => Un menu et une barre d'outils contextuels apparaissent
- -> Cliquer la commande ou l'outil désiré

#### \* Raccourci clavier

-> Ils permettent de réaliser rapidement des opérations.

Exemples : [Ctrl] + [C] = Copie

- [Ctrl] + [X] = Couper
- [Ctrl] + [V] = Coller

# 3. Créer un nouveau classeur

- -> Cliquer le bouton Office ( -> cliquer : Nouveau...
- -> Cliquer le type de classeur à créer puis cliquer le bouton : Créer
  - => Un nouveau classeur est créé (Nom : Classeur2). Il est composé de plusieurs feuilles de calcul. Il est possible de passer de l'une à l'autre en cliquant les **onglets** au bas de l'écran :

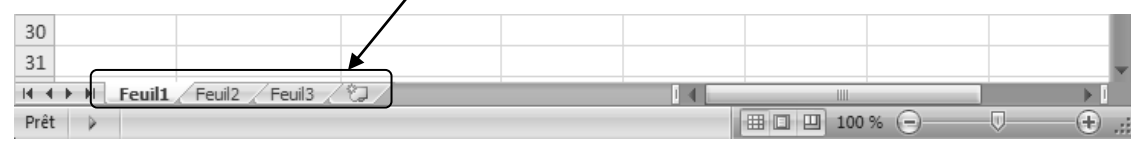

# 4. Saisir et mettre forme le tableau

#### 4.1 Saisir le texte de la première cellule

- -> Cliquer la cellule A1 et saisir le texte : Mois
- -> Valider par [Entrée] => Le texte apparaît dans la cellule :

# 4.2 Saisir le texte des cellules B1 et C1

- -> Cliquer la cellule B1 et saisir le texte : CA HT
- -> Valider par [Entrée]
- -> Cliquer la cellule C1 et saisir le texte : CA TTC
- -> Valider par [Entrée]
  - => Le texte est placé dans la cellule :

#### 4.3 Saisir les noms de mois dans la 1<sup>re</sup> colonne

- -> Pointer la cellule A2 et saisir le texte : Janvier
- -> Cliquer le bouton de recopie de la cellule
- A2 et glisser le bouton sur la cellule A7
  - => Excel réalise une recopie incrémenté des noms de mois :

#### 4.4 Saisir le texte de la cellule A8

-> Pointer la cellule A8 et saisir le texte : Total

#### 4.5 Saisir les chiffres d'affaires dans la 2° colonne

- -> Pointer la cellule **B2** et saisir le nombre : **27440** (sans guillemet)
- -> Pointer la cellule B3 et saisir le nombre : 35528
- -> Continuer pour les autres mois => L'écran se présente ainsi :

|   | А    | В | С | D |
|---|------|---|---|---|
| 1 | Mois |   |   |   |
| 2 |      |   |   |   |
| 3 |      |   |   |   |

| 4 | A    | В     | С      | D |
|---|------|-------|--------|---|
| 1 | Mois | CA HT | CA TTC |   |
| 2 |      |       |        |   |
| 3 |      |       |        |   |

|   | А       | В     | С      | D |
|---|---------|-------|--------|---|
| 1 | Mois    | CA HT | CA TTC |   |
| 2 | Janvier |       |        |   |
| 3 | Février |       |        |   |
| 4 | Mars    |       |        |   |
| 5 | Avril   |       |        |   |
| б | Mai     |       |        |   |
| 7 | Juin    |       |        |   |
| 8 |         | Juin  |        |   |

| 4 | А       | В     | С      | D |
|---|---------|-------|--------|---|
| 1 | Mois    | CA HT | CA TTC |   |
| 2 | Janvier | 27440 |        |   |
| 3 | Février | 35538 |        |   |
| 4 | Mars    | 41161 |        |   |
| 5 | Avril   | 32014 |        |   |
| 6 | Mai     | 39636 |        |   |
| 7 | Juin    | 42685 |        |   |
| 8 | Total   |       |        |   |
| 9 |         |       |        |   |
| 9 |         |       |        |   |

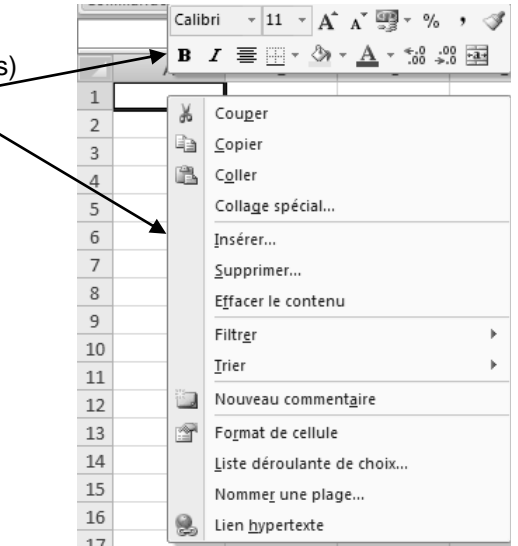

# 4.6 Programmer le calcul du chiffre d'affaires total

- -> Pointer la cellule B8 qui doit recevoir le résultat
- -> Cliquer l'outil  $\Sigma$  -
  - => Excel sélectionne automatiquement les cellules qui contiennent des données numériques au dessus
- -> Valider par la touche [Entrée]
- -> Cliquer la cellule B8
  - => Le résultat apparaît dans la cellule et la formule de calcul est visible dans la barre des formules

#### 4.7 Saisir la formule de calcul du CATTC

Le montant TTC (CATTC) est égal au montant HT (CA HT) multiplié par 1,196.

- -> Pointer la cellule C2 qui doit recevoir le CATTC
- -> Taper la touche : =
- -> Pointer la cellule B2 (flèches ou souris)
- -> Taper au clavier : \*1,196
- -> Valider par la touche [Entrée]
- -> Cliquer la cellule C2
  - => Le résultat apparaît dans la cellule et la formule dans la barre des formules.

#### 4.8 Recopier la formule dans d'autres cellules

- -> Cliquer la cellule à recopier C2
- -> Cliquer le bouton de recopie de la cellule C2 et glisser le pointeur sur la cellule C8
  - => La formule est copiée, les résultats apparaissent dans toutes les cellules de la zone :

|   | A       | В      | С          | D        |
|---|---------|--------|------------|----------|
| 1 | Mois    | CA HT  | CA TTC     |          |
| 2 | Janvier | 27440  | 32818,24   |          |
| 3 | Février | 35538  | 42503,448  |          |
| 4 | Mars    | 41161  | 49228,556  |          |
| 5 | Avril   | 32014  | 38288,744  |          |
| 6 | Mai     | 39636  | 47404,656  |          |
| 7 | Juin    | 42685  | 51051,26   |          |
| 8 | Total   | 218474 | 261294,904 |          |
| 9 |         |        |            | <b>.</b> |

-> Cliquer une cellule extérieure à la zone pour désactiver la zone ou utiliser une flèche de déplacement

#### 4.9 Mettre en gras et centrer les titres de colonnes

- -> Cliquer glisser de la cellule A1 à la cellule C1 puis décliquer
- -> Cliquer l'outil G
- -> Cliquer l'outil 들

=> Le texte est mis en gras et centré dans chaque cellule :

Nous allons ajouter un titre au dessus du tableau ; pour cela, nous allons insérer une ligne en haut du tableau et ajouter le texte : Société Cadrien

#### 4.10 Insérer une ligne

- -> Cliquer-droit le bouton de sélection de la ligne 1 **Insertion** => Le tableau se présente ainsi :
- -> Cliquer la cellule A1 et saisir le texte : Société Cadrien
- -> [Entrée]

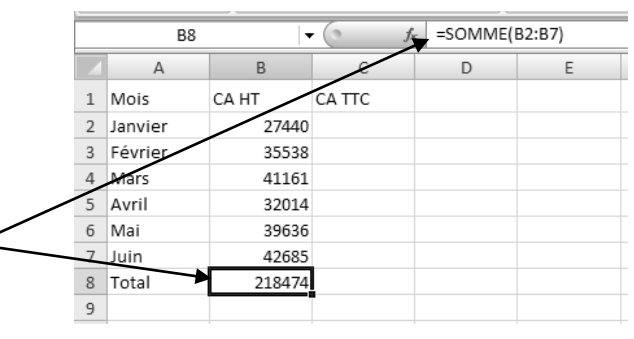

|   | C2      |        | • (• fx  | =B2*1,196 |   |
|---|---------|--------|----------|-----------|---|
|   | А       | В      | С        | D         | E |
| 1 | Mois    | CA HT  | CA TTC   |           |   |
| 2 | Janvier | 27440  | 32818,24 |           |   |
| 3 | Février | 35538  |          |           |   |
| 4 | Mars    | 41161  |          |           |   |
| 5 | Avril   | 32014  |          |           |   |
| 6 | Mai     | 39636  |          |           |   |
| 7 | Juin    | 42685  |          |           |   |
| 8 | Total   | 218474 |          |           |   |
| 9 |         |        |          |           |   |

|   | А       | В      | С        | D |
|---|---------|--------|----------|---|
| 1 | Mois    | CA HT  | CA TTC   |   |
| 2 | Janvier | 27440  | 32818,24 |   |
| 3 | Février | 35538  |          |   |
| 4 | Mars    | 41161  |          |   |
| 5 | Avril   | 32014  |          |   |
| 6 | Mai     | 39636  |          |   |
| 7 | Juin    | 42685  |          |   |
| 8 | Total   | 218474 |          |   |
| 9 |         |        |          |   |

|   | А       | В     | С             | D |
|---|---------|-------|---------------|---|
| 1 | Mois    | CA HT | <b>CA TTC</b> |   |
| 2 | Janvier | 27440 | 32818,24      |   |
| 3 | Février | 35538 | 42503,448     |   |
| 4 | Mars    | 41161 | 49228,556     |   |
| 5 | Avril   | 32014 | 38288,744     |   |

| 1 |    | А       | В      | С             | D |
|---|----|---------|--------|---------------|---|
|   | 1  |         |        |               |   |
| Γ | 2  | Mois    | CA HT  | <b>CA TTC</b> |   |
|   | 3  | Janvier | 27440  | 32818,24      |   |
|   | 4  | Février | 35538  | 42503,448     |   |
|   | 5  | Mars    | 41161  | 49228,556     |   |
|   | 6  | Avril   | 32014  | 38288,744     |   |
|   | 7  | Mai     | 39636  | 47404,656     |   |
|   | 8  | Juin    | 42685  | 51051,26      |   |
|   | 9  | Total   | 218474 | 261294,904    |   |
|   | 10 |         |        |               |   |

# 4.11 Centrer le titre

- -> Cliquer glisser sur les cellules A1 à C1
- -> Cliquer l'outil 🔤 -
- -> Cliquer l'outil **G**
- => Les cellules sont fusionnées, le titre est centré et mis en gras :

|    | А       | В             | С             | D |
|----|---------|---------------|---------------|---|
| 1  | S       | ociété Cadrie | n             |   |
| 2  | Mois    | CA HT         | <b>CA TTC</b> |   |
| 3  | Janvier | 27440         | 32818,24      |   |
| 4  | Février | 35538         | 42503,448     |   |
| 5  | Mars    | 41161         | 49228,556     |   |
| 6  | Avril   | 32014         | 38288,744     |   |
| 7  | Mai     | 39636         | 47404,656     |   |
| 8  | Juin    | 42685         | 51051,26      |   |
| 9  | Total   | 218474        | 261294,904    |   |
| 10 |         |               |               |   |

#### 4.12 Tracer une trame de fond

- -> Cliquer la cellule du titre
- -> Cliquer le bouton déroulant de l'outil
- -> Cliquer la couleur désirée dans la palette affichée
  - => Le tableau se présente ainsi :

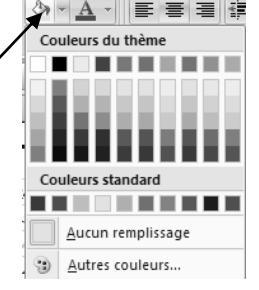

|    | A                 | В      | D             |  |  |  |
|----|-------------------|--------|---------------|--|--|--|
| 1  | S                 |        |               |  |  |  |
| 2  | Mois CA HT CA TTC |        | <b>CA TTC</b> |  |  |  |
| 3  | Janvier           | 27440  | 32818,24      |  |  |  |
| 4  | Février           | 35538  | 42503,448     |  |  |  |
| 5  | Mars              | 41161  | 49228,556     |  |  |  |
| 6  | Avril             | 32014  | 38288,744     |  |  |  |
| 7  | Mai               | 39636  | 47404,656     |  |  |  |
| 8  | Juin              | 42685  | 51051,26      |  |  |  |
| 9  | Total             | 218474 | 261294,904    |  |  |  |
| 10 |                   |        |               |  |  |  |

#### 4.13 Tracer des bordures au tableau

-> Sélectionner le tableau par un cliqué-glissé de la cellule A1 à C9

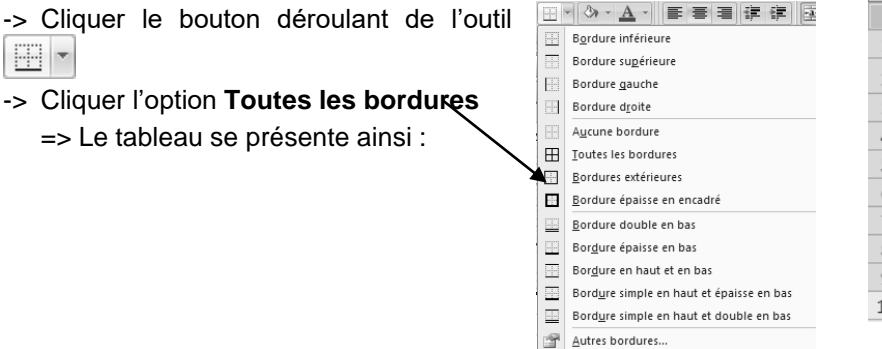

|    | ۸       | P             | C          | D |
|----|---------|---------------|------------|---|
| 1  | ~<br>   |               |            |   |
| -  | 3       | ociece caurie |            |   |
| 2  | Mois    | CA HT         | CATTC      |   |
| 3  | Janvier | 27440         | 32818,24   |   |
| 4  | Février | 35538         | 42503,448  |   |
| 5  | Mars    | 41161         | 49228,556  |   |
| 6  | Avril   | 32014         | 38288,744  |   |
| 7  | Mai     | 39636         | 47404,656  |   |
| 8  | Juin    | 42685         | 51051,26   |   |
| 9  | Total   | 218474        | 261294,904 |   |
| 10 |         |               |            |   |

#### 4.14 Attribuer un format monétaire aux données

- -> Sélectionner les données numériques par un cliqué-glissé de la cellule **B3** à **C9**
- -> Cliquer l'outil 🛒 -
  - => Les chiffres peuvent apparaitre sous forme de ####### si les colonnes ne sont pas assez larges. Nous allons élargir les colonnes et les adapter automatiquement à la taille des données qu'elles contiennent.
- -> Double cliquer la bordure droite de la colonne B
- -> Recommencer avec la bordure droite de la colonne C
  - => Les chiffres apparaissent avec un séparateur de milliers, deux décimales et le symbole € :

|   |    |         |                 | <i>،</i>     | <b>`</b> |  |  |  |
|---|----|---------|-----------------|--------------|----------|--|--|--|
|   |    | A       | в               | с (          | D        |  |  |  |
|   | 1  | S       | Société Cadrien |              |          |  |  |  |
|   | 2  | Mois    | САНТ            | <b>CATTC</b> |          |  |  |  |
|   | 3  | Janvier | *****           | ##########   |          |  |  |  |
|   | 4  | Février | ******          | #########    |          |  |  |  |
| / | 5  | Mars    | #########       | #########    |          |  |  |  |
|   | 6  | Avril   | #########       | #########    |          |  |  |  |
|   | 1  | Mai     | #########       | #########    |          |  |  |  |
| - | 8  | Juin    | ##########      | ##########   |          |  |  |  |
|   | 9  | Total   | ##########      | #########    |          |  |  |  |
|   | 10 |         |                 | ,            |          |  |  |  |

|    | А       | В            | D            |  |
|----|---------|--------------|--------------|--|
| 1  |         | n            |              |  |
| 2  | Mois    | CA HT        | CATTC        |  |
| 3  | Janvier | 27 440,00 €  | 32 818,24€   |  |
| 4  | Février | 35 538,00 €  | 42 503,45 €  |  |
| 5  | Mars    | 41 161,00 €  | 49 228,56 €  |  |
| 6  | Avril   | 32 014,00 €  | 38 288,74 €  |  |
| 7  | Mai     | 39 636,00 €  | 47 404,66 €  |  |
| 8  | Juin    | 42 685,00 €  | 51 051,26 €  |  |
| 9  | Total   | 218 474,00 € | 261 294,90 € |  |
| 10 |         |              |              |  |

Nous allons sauvegarder le classeur dans le dossier **Mes documents** 

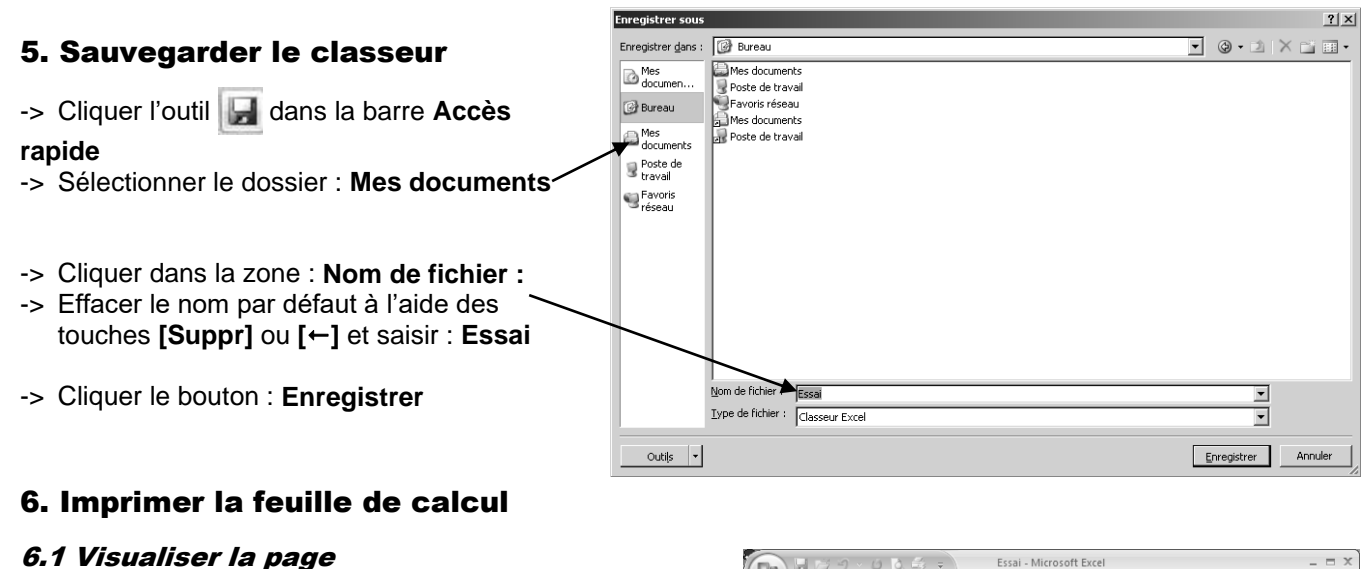

- -> Cliquer le bouton Office puis le bouton déroulant de l'option Imprimer...
- -> Cliquer Aperçu avant impression => La page apparaît à l'écran :

# Il est possible :

- d'imprimer directement le tableau tel qu'il apparaît à l'écran en cliquant le bouton Imprimer
- de revenir à la feuille en cliquant le bouton : Fermer l'aperçu ou en appuyant sur la touche [Echap].
- -> Cliquer le bouton : Fermer l'aperçu

# 6.2 Lancer l'impression

-> Cliquer l'outil 🚔 dans la barre d'outils Accès rapide

- L'imprimante doit être sous-tension, en ligne, connecté à l'ordinateur ou au réseau et alimentée en papier.

00.00

60

Da

Nous allons tracer un graphique représentant l'évolution du chiffre d'affaires de la société.

# 7. Créer un graphique

-> Cliquer l'onglet : Insertion

# 7.1 Sélectionner les données à représenter

-> Cliquer - glisser sur les cellules A2 à B8

# 7.2 Tracer le graphique

- -> Cliquer l'outil Colonne
- -> Cliquer l'option : Histogramme groupé

| 17/ | \□0□<br>16%¢<br>\{}☆ | Tableau o<br>dynamiq | roisé Tableau | Picture Imag  | ges SmartArt | Colonne Ligne Secteurs Barres Aires |
|-----|----------------------|----------------------|---------------|---------------|--------------|-------------------------------------|
|     | Shapes               | Ta                   | bleaux        | Illustrations |              | Histogramme 2D                      |
|     | A2                   | - ()                 | fx N          | Viois         |              |                                     |
|     | А                    | В                    | С             |               |              |                                     |
| 1   |                      | Société Cadri        | <u>en</u>     |               |              | Histogramma 2D                      |
| 2   | Mois                 | CA HT                | САТТС         |               |              |                                     |
| 3   | Janvier              | 27 440,00            | 32 818,       | 24€           |              |                                     |
| 4   | Février              | 35 528,00 €          | 42 503,       | 45€           |              |                                     |
| 5   | Mars                 | 41 161,00 €          | 49 228,       | 56€           |              | Cylindre                            |
| 6   | Avril                | 32 014,00 €          | 38 288,       | 74€           |              |                                     |
| 7   | Mai                  | 39 636,00 €          | 47 404,       | 66€           |              |                                     |
| 8   | Jum /                | 42 685,00 €          | 51 051,       | 26€           |              |                                     |
| 5   | Tetal                | 218 474,00 €         | 261 294,      | 90€           |              | Conique                             |
| 10  |                      |                      |               |               |              |                                     |
| 11  |                      |                      |               |               |              |                                     |
| 12  |                      |                      |               |               |              |                                     |
| 13  |                      |                      |               |               |              | Pyramidal                           |
| 14  |                      |                      |               |               |              |                                     |
| 15  |                      |                      |               |               |              |                                     |
| 16  |                      |                      |               |               |              |                                     |
| 17  |                      |                      |               |               |              | Tous types de graphiques            |

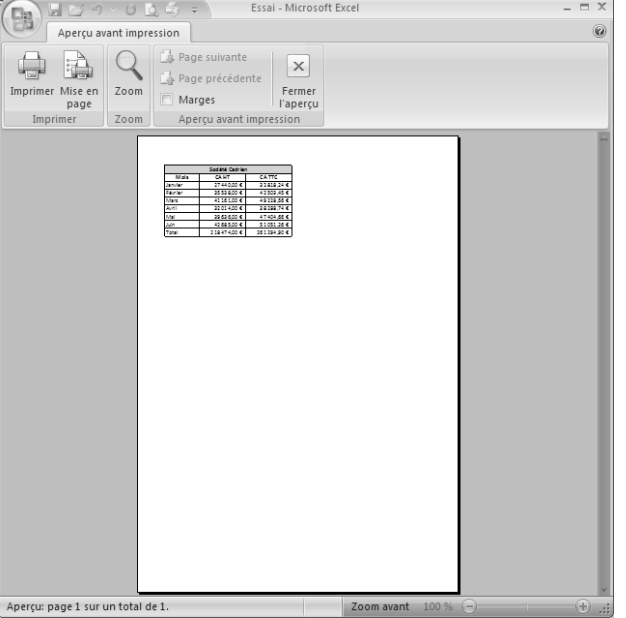

Essai - Microsof

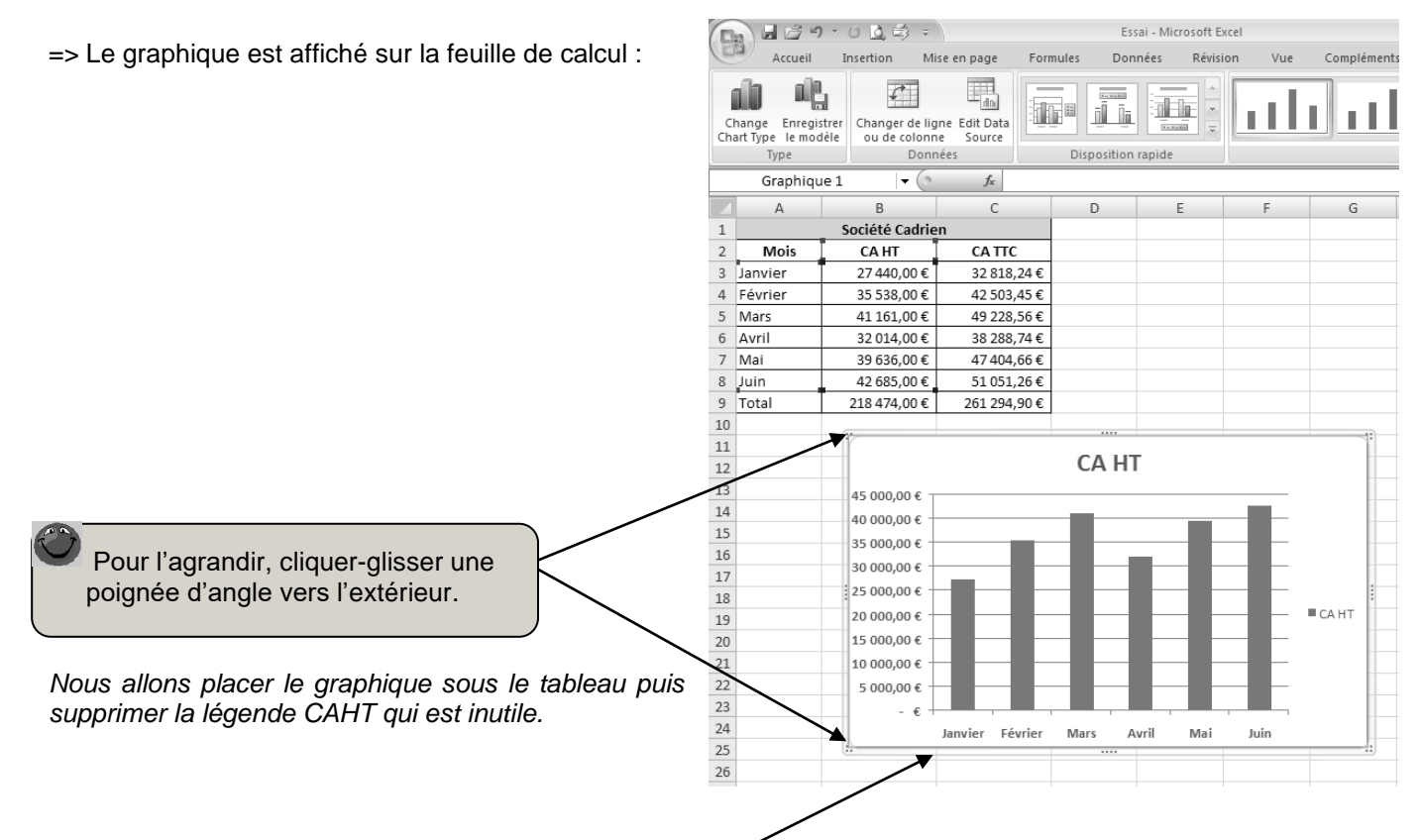

#### 7.3 Déplacer le graphique sous le tableau

-> Cliquer – glisser la bordure du graphique et placer le graphique sous le tableau

#### 7.4 Supprimer la légende

- -> Cliquer le graphique puis cliquer la légende
- -> [Suppr]
  - => Le graphique se présente ainsi :

#### 7.5 Imprimer le graphique seul

-> Cliquer le graphique puis cliquer l'outil

# 7.6 Imprimer le tableau avec le graphique

-> Cliquer le tableau puis cliquer l'outil

# 8. Sauvegarder le classeur

-> Cliquer l'outil

# 9. Fermer le classeur Essai et quitter Excel

- -> Cliquer la case 🔀 fermeture du fichier : Essai
- -> Cliquer la case 🔀 de la fenêtre Excel

Fin de la visite guidée

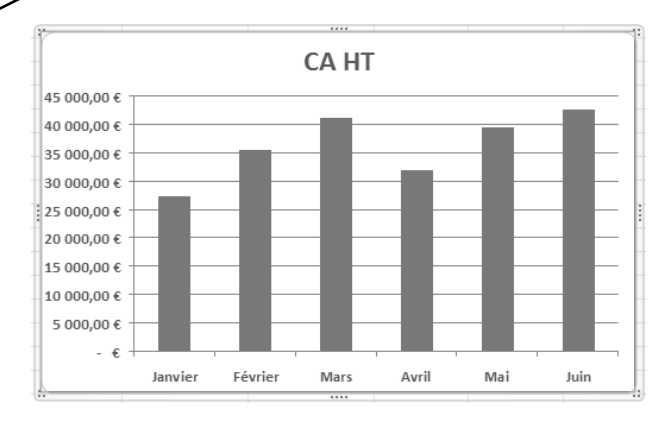

# Sociétés pour lesquelles vous travailler

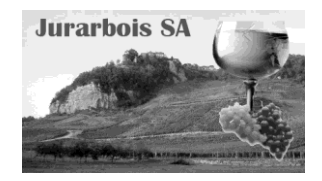

# Jurarbois SA

La société **Jurarbois** est une PME-PMI créée en 1999 par Monsieur et Madame **Bredin**. Elle est spécialisée dans le négoce des vins du Jura. Depuis 2002, elle rachète des vignes et produit une partie des vins qu'elle commercialise.

Caractéristiques : SARL au capital de 50 000 €.

34 route de Montaint 39000 Lons le Saunier Tél. 03 12 45 78 85 Fax : 03 12 45 78 86 Site : <u>www.jurarbois.com</u> - Mel : <u>Information@jurarbois.com</u> *SIRET* : 57894123543085 - *APE/NAF* : 9423S

Elle emploie neuf salariés à temps plein.

**Produits** : Vin blanc du Jura – Chardonnet ; Vin blanc du Jura – Savagnin ; Vin d'Arbois (Blanc et rouge) : Vin de Pupillin (Banc et rouge) ; Vin jaune (sec et fruité) ; Vin de paille (liquoreux) ; Crémant du Jura (Vin blanc pétillant)

La société cherche à accroitre ses ventes auprès des hypermarchés.

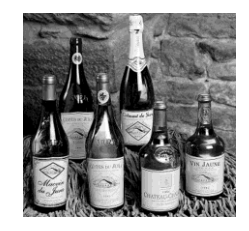

Strap SA

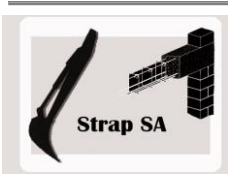

La société **Strap S.A.** est une entreprise de maçonnerie et de travaux publics créées en 1990 par Monsieur Jean Strap. Elle emploie 19 personnes.

Caractéristiques : SA au capital de 100 000 €. 45 Chemin des Mures 73000 Chambéry Tél. : 04 76 54 32 21 - Fax : 04 76 54 32 22 Site : <u>www.strapsa.com</u> – info@strapsa.com *SIRET* : 46255056545137 - *APE/NAF* : 8325N

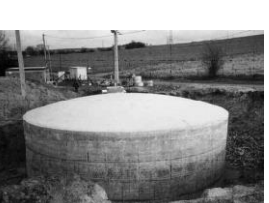

La société est spécialisée dans les travaux de maçonnerie et de terrassement pour les particuliers (murs, maison, route d'accès, adduction d'eau etc.).

La société vient de terminer deux réservoirs, en montagne. Pour ces chantiers, elle a fait construire une armature cylindrique. La concurrence sur ce marché est quasi inexistante.

Dans ce contexte, la société vient d'acquérir une pelleteuse capable de se déplacer en terrain pentus. Elle est équipée de deux roues et de deux béquilles.

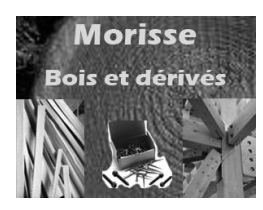

# Morisse Bois et dérivés

La société Morisse bois et dérivés a été créée en 1999 par Monsieur Odin Marcel. Elle est située à Lyon et emploie 45 salariés.

Elle possède trois unités de production (situés à Freiburg en Suisse, à Varioz dans l'ain et à Nonglard dans le Jura).

Caractéristiques : SA au capital de 100 000 €. 567 Route de Vienne 69000 LYON Tél. : 04 72 42 24 23 - Fax : 04 72 42 24 24 Site : <u>www.morisse-bois.com</u> – info@morisse-bois.com *SIRET* : 522630562145137 - *APE/NAF* : 4789D

Ces usines sont spécialisées dans la production de lambris, parquets et de bois brut.

# Préparation des supports de travail

- Si vous ne travaillez jamais sur le même poste, nous vous conseillons de sauvegarder les travaux sur une clé USB ou sur votre espace personnel du serveur de réseau.
- Si vous utilisez toujours le même poste et que vous n'êtes pas en réseau, vous pouvez sauvegarder vos travaux dans un dossier personnel du disque dur dans le dossier **Mes documents**.

Il reste possible de travailler sur disquettes et dans ce cas l'organisation consistera à utiliser une disquette par entreprise. Mais compte tenu des volumes de fichiers nous déconseillons cette option.

Vous devez créer les dossiers suivant sur votre clé USB, dans le dossier Mes documents du disque dur ou dans votre dossier personnel du serveur

#### **Excel Pratique** 1. Sur clé USB Créer les dossiers à la racine de la clé USB ou de la Jurarbois disquette : Strap SA 2. Sur disque dur Morisse Bois Créer les dossiers suivants dans le dossier Mes documents du disque dur : Ligne de Vue Soléau 3. Sur serveur Tétras Créer les dossiers suivants dans le dossier personnel de l'élève sur le serveur : Mise en situation diverses

Les personnes qui utilisent également l'ouvrage "Pratique informatique sur Access 2007" réaliseront les sauvegardes dans les mêmes dossiers

#### Rappel des manipulations à réaliser pour créer des dossiers

- -> Ouvrir le poste et activer l'unité ou le dossier
- -> Cliquer-droit le support ou le dossier dans lequel créer un sous dossier Nouveau Dossier
- -> Saisir le nom du dossier